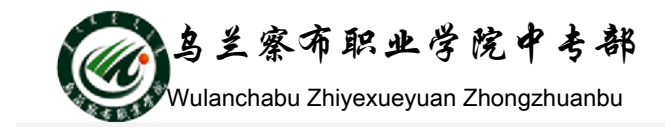

## 实战演练:制作规章制度演示文稿

- 一、演练目标
- 1. 进一步熟悉设置幻灯片母版的方法。
- 2. 熟练掌握在幻灯片中插入和设置图形格式的方法。
- 3. 可以插入和使用 GIF 格式动画。
- 4. 能够应用 SmartArt 图形对象。
- 5. 能够插入和设置表格格式。
- 6. 能够插入和编辑超链接。
- 7. 熟练掌握幻灯片的对象动画和切换的设置及使用。
- 8. 能够按要求设置幻灯片的打印。
- 二、实验内容及要求:

说明:在演示文稿的制作过程中,尽量不要用太多的颜色,颜色太多会显得过于 零乱,本演练制作的演示文稿主要用两种色彩;橄榄色和黑色。所有图形、文字 都不使用其他颜色。

- 新建空白演示文稿,在幻灯片母版中进行设置。其中幻灯片的右边彩条上面为黑色(50%透明),左下角第一个动作按钮为"插入"→"插图"→"形状" →"动作按钮"→"(第一张)",第二个动作按钮为"(自定义)",动作按钮的样式为"绘图工具"→"形状样式"→"第二行第四个(彩色填充-强调颜色3)",并添加文字"END",右下角LOGO为GIF动画文件LOGO.GIF(GIF格式动画插入方法和插入图片方法一致),LOGO前面输入网址: http://www.NanPingDL.com。
- 第1张幻灯片标题文字为"华文行楷"、"54号",艺术字样式为"第一行第 五列,填充-强调文本颜色3,轮廓-文本2",图片文件"008.jpg",插入SmartArt 图形,调整其大小和位置,输入文字内容。
- 为第1张幻灯片中的"用工制度"、"出勤制度"、"奖励制度"分别设置超链接到第2、第3、第4张幻灯片。执行"设计"→"主题"→"颜色"菜单命令,在"新建主题颜色"对话框中,将"超链接"和"已访问的超链接"的颜色都设为绿色。
- 4. 在第2张幻灯片上绘制一个矩形,并复制同样的矩形 10个,输入文字内容,

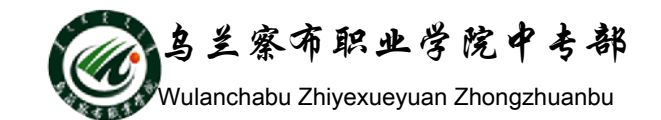

调整大小和位置,图形对齐可执行"开始"→"绘图"→"排列"→"对齐" 菜单命令,再使用形状中的线条进行连接,选择所有图形并组合,然后执行 "绘图工具"→"形状样式"→"第二行第四个样式" →"第二行第四个 样式"(彩色填充-强调颜色3)"菜单命令,填充组合好的图形。

- 5. 在第4张幻灯片中插入表格,输入相应的内容,应用表格样式,设置表格内 文字格式和对齐方式,调整表格的大小和位置。
- 6. 保存并放映演示文稿。
- 三、幻灯片效果

| 规章制度                                                                                                    |                                     |   | 觌章制度                                                                                                    |                                                                  |                                                                   |
|----------------------------------------------------------------------------------------------------|-------------------------------------|---|----------------------------------------------------------------------------------------------------|------------------------------------------------------------------|-------------------------------------------------------------------|
| NanPingDLE j ま                                                                                                    | 规章制度                                |   |                                                                                                    | 据尚位要求招聘                                                          | 用工分析                                                              |
|                                                                                                    | <u>用工制度</u><br><u>考验制度</u><br>类励制度  |   | 不 新發试用                                                                                                    |                                                                  | 登定试用合同<br>登定合同<br>正式上岗                                            |
|                                                                                                    | http://www.NanPingDL.com            |   | <b>()</b>                                                                                                  | htt                                                              | tp://www.NanPingDLcom                                             |
|                                                                                                    |                                     |   |                                                                                                    |                                                                  |                                                                   |
|                                                                                                    | 1                                   |   |                                                                                                    |                                                                  |                                                                   |
| 親章制度                                                                                                    | 1                                   | ſ | 親章制度                                                                                                    |                                                                  |                                                                   |
| 规章制度<br>→考验制度                                                                                                    | 1                                   |   | 親章制度<br>→ 类励制度                                                                                             |                                                                  |                                                                   |
| 親章制度<br>→考验制度<br>、考勤管理                                                                                                    | 1                                   |   | 親章制度<br>                                                                                                   | 寻选标准                                                             | \$€<br>Ba                                                         |
| <ul> <li>税 章 樹 食</li> <li>→ 考 動 利 素</li> <li>一、考勤管理         <ol> <li>1、出勤:周一至周六上午<br/>ト午:8:00-12</li> </ol> </li> </ul>                                                                                                    | 1                                   |   | 親章制度<br><i>来助制度</i><br><del>2届28</del><br><sub>全民奖</sub>                                                   | <b>祥选标准</b><br>突出贡献奖                                             | <b>敷量</b><br>10                                                   |
| <ul> <li>親章制度</li> <li>→ 考知利素</li> <li>一、考勤管理</li> <li>1、出勤:周一至周六上午</li> <li>上午:8:00-12</li> <li>下午:14:00-13</li> </ul>                                                                                                    | 1<br>: 00<br>8: 00                  |   | 親章制度<br><i>実品制度</i><br><del>実品名称</del><br><sup>全国奖</sup><br>全国奖                                            | <b>脊线标准</b><br>突出贡献能<br>最佳服务奖                                    | <b>敷量</b><br>10<br>10                                             |
| <ul> <li>税 章 樹 度</li> <li>→ 考 効 利 素</li> <li>→ 、考勤管理         <ol> <li>、 当勤:周一至周六上午<br/>上午:8:00-12<br/>下午:14:00-12</li> <li>、 店面出勤 8:30-18:30,<br/>由店长安排粉は (注字開日比留)</li> </ol> </li> </ul>                                                              | 1<br>: 00<br>8: 00<br>周六、日不休息,      |   | 親章制度                                                                                                    | <b>寻选标准</b><br>突出贡献奖<br>最佳服务奖<br>优务员工奖                           | <b>歌盘</b><br>10<br>10<br>10                                       |
| <ul> <li>税 章 制 度</li> <li>一、考勤管理         <ol> <li>1、出勤:周一至周六上年<br/>上午:8:00-12<br/>下午:14:00-13</li> <li>2、店面出勤 8:30-18:30,<br/>由店长安排轮休。(法定限日休息)</li> <li>3、客户服备中心:六天制</li> </ol> </li> </ul>                                                            | 1<br>:00<br>8:00<br>周六、日不休息,<br>)   |   | <b>親 章 制 度</b><br><b>美 局 刻 度</b><br><u> 美 局 朝 度</u><br>金 原 約<br>金 原 約<br>金 原 約<br>金 元 約<br>金 元 約<br>金<br>二 | <b>祥选标准</b><br>死出贡献奖<br>最佳服务奖<br>优秀员工奖<br>最佳新人奖                  | <b>教皇</b><br>10<br>10<br>10<br>10                                 |
| <ul> <li>税 章 樹 食</li> <li>→ 考 効 利 食</li> <li>→ 考 効 利 食</li> <li>-、考勤管理         <ol> <li>1、出勤:周一至周六上午<br/>上午:8:00-12<br/>下午:14:00-12</li> <li>下午:14:00-13</li> <li>2、店面出勤 8:30-18:30,<br/>由店长安排轮林。(法定假日休息)</li> <li>3、客户服务中心:六天制</li> </ol> </li> </ul> | 1<br>:00<br>8:00<br>周六、日不休息,<br>)   |   | 親章 制度                                                                                                    | 子支标准       契出贡献奖       最佳服务奖       优务员工奖       最佳新人奖       最佳新人奖 | <b>教皇</b><br>10<br>10<br>10<br>10<br>10<br>20                     |
| <ul> <li>税 章 樹 友</li> <li>→ 考 効 利 素</li> <li>→ 、考勤管理         <ol> <li>1、出勤:周一至周六上午<br/>上午:8:00-12<br/>下午:14:00-14</li> <li>2、店面出勤 8:30-18:30,<br/>由店长安排轮床。(法定限日休息)</li> <li>3、客户服务中心:六天制</li> </ol> </li> </ul>                                        | 1<br>: 00<br>8: 00<br>周六、日不休息,<br>) |   | <b>親 章 制 度</b>                                                                                             | <b>并选标准</b><br>突出贡献奖<br>最佳服务奖<br>优秀员工奖<br>最佳新人奖<br>最佳业务奖         | <b>委任</b><br>10<br>10<br>10<br>10<br>20<br>tp://www.NanPingDL.com |

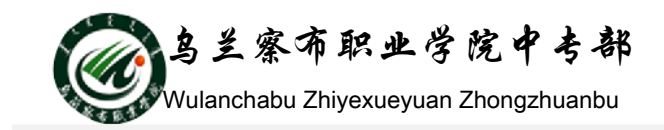

## 拓展与提升

## 练习1 制作"我们的航海旅行!"演示文稿

一、演练目标:本练习要求利用所学的制作演示文稿的有关知识制作"我们的航海旅行!"演示文稿。然后以展台浏览方式放映,放映结束后应用幻灯片打印和 打印设置功能将幻灯片打印出来,并打包成 CD 数据包存储到本地计算机上。

二、具体要求和参考思路如下:

- 1. 按照演示文稿中各幻灯片中的提示完成演示文稿的制作.
- 在"设置放映方式"对话框中设置放映类型为"在展台浏览",换片方式为"如果 存在排练时间,则使用它",并为演示文稿所有幻灯片排练计时,时间为 2 秒种。
- 3. 在"设计"选项卡中,打开"页面设置"对话框,设置"备注、讲义和大纲 "的方向为横向,在打印对话框中设置打印内容为"讲义",每页幻灯片数为
  "4",选择左下角预览按钮观看打印效果,满意后单击"打印"按钮。
- 4. 执行"文件" → "保存并发送" → "将演示文稿打包成 CD" → "打包成 CD"菜单命令,在"打包成 CD"对话框中选择复制到文件夹,将演示文稿打 包成 CD 数据包。

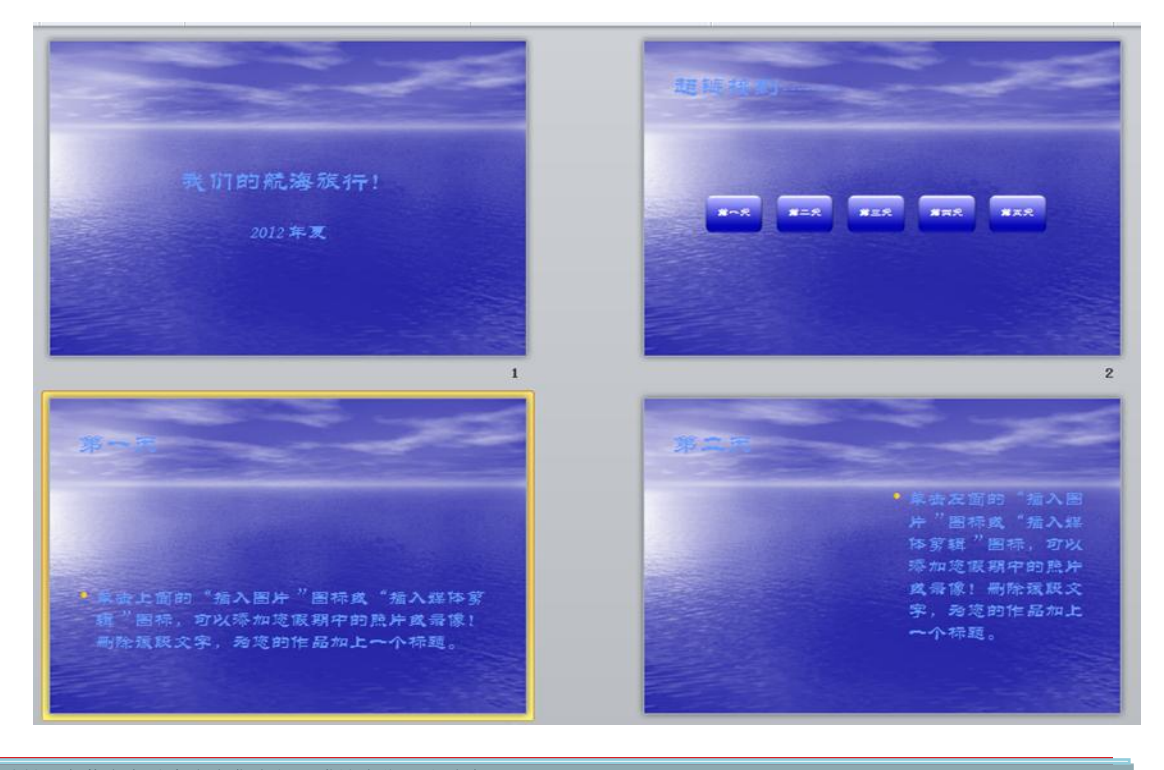

三、幻灯片效果

 地址:内蒙古乌兰察布市集宁新区满达东街曙光路交汇处 邮编:012000
 第3页(共5页)

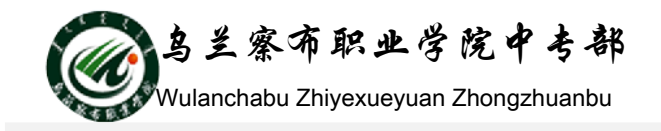

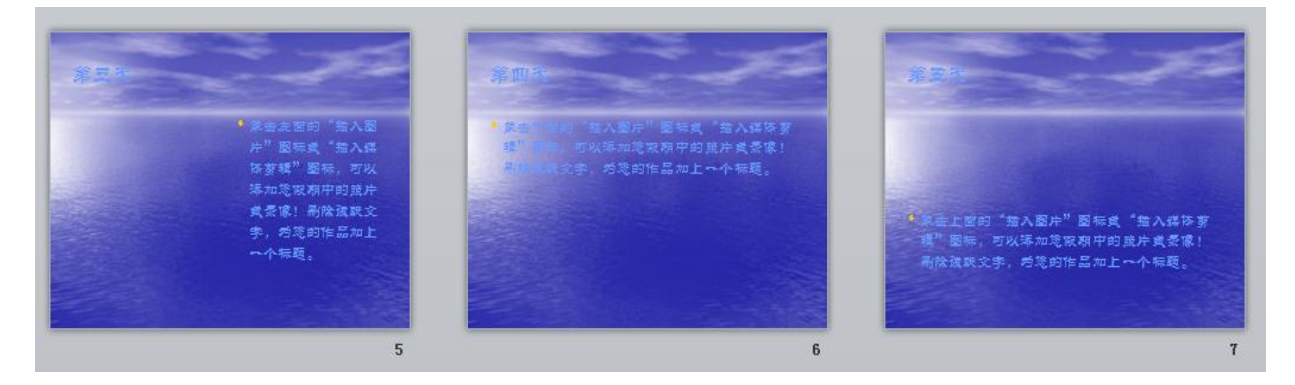

## 练习2 制作"古典型相册"演示文稿。

- 一、本练习要求利用本模块所学知识对古典相册演示文稿进行如下操作:
- 二、操作思路及具体要求
  - 1.分别将演示文稿保存为幻灯片放映格式、PDF 格式、XPS 格式和 JPG 格式, 并分别打开所保存的文件预览保存效果。
  - 2.隐藏第2张幻灯片,使用观众自行浏览方式放映演示文稿。并用人工设定时间的方法设定所有幻灯片的播放时间为2秒。
- 三、幻灯片效果

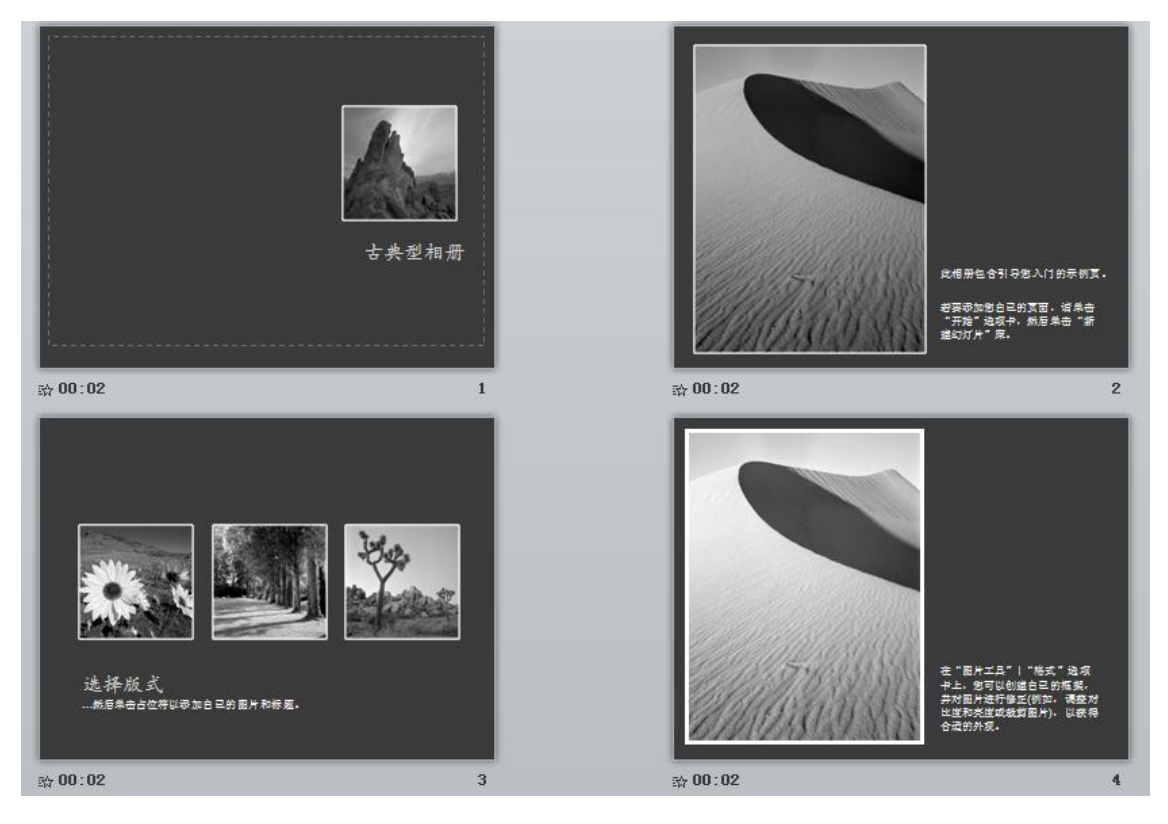

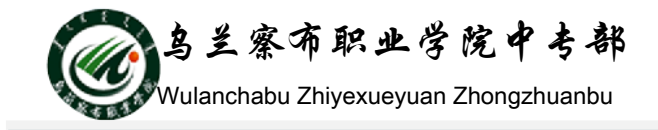

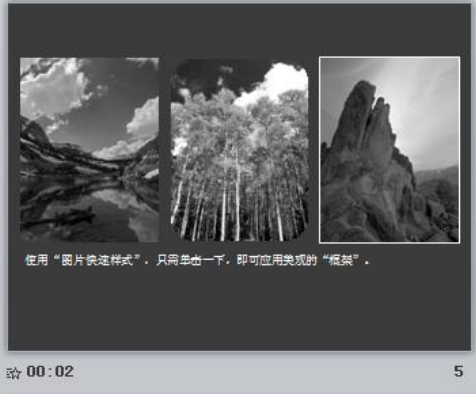

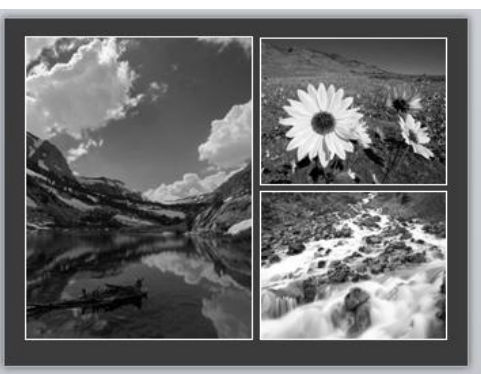

龄 00:02

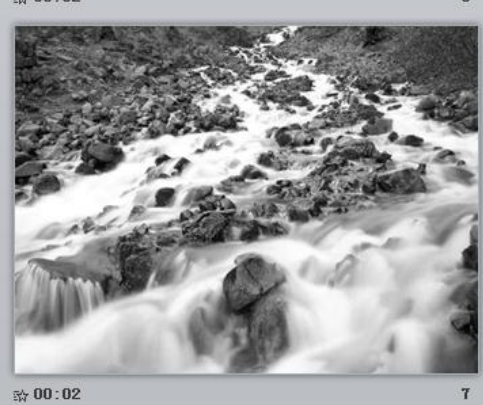